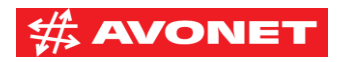

# Konfigurace modemu Comtrend 3031eu

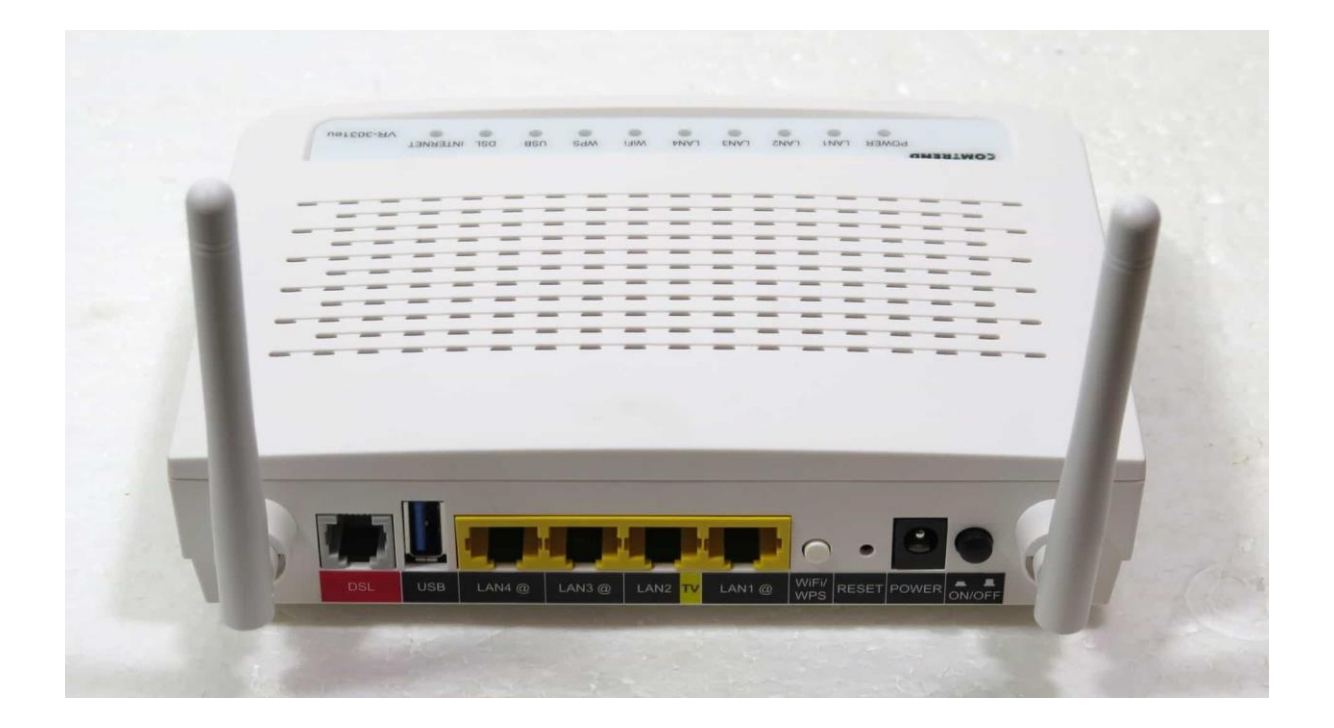

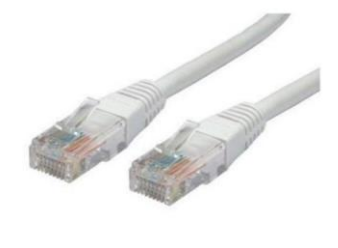

LAN

NAT

Security

- 1. Propojte ethernetovým kabelem počítač a modem do **portu LAN1**
- Na připojeném počítači otevřete webový prohlížeč a zadejte do adresního řádku následující: 10.0.0.138, adresu potvrďte stisknutím klávesy Enter
- 3. Přihlaste se do administrace modemu. Uživatelské jméno i heslo jsou **admin**

| Přihlaste se       |                  |              |        |  |
|--------------------|------------------|--------------|--------|--|
| http://10.0.0.138  |                  |              |        |  |
| Připojení k tomuto | webu není soukro | mé           |        |  |
| Uživatelské jméno  | 1                |              |        |  |
|                    |                  |              |        |  |
| Heslo              |                  |              |        |  |
|                    |                  |              |        |  |
|                    |                  | Přihlaste se | Zrušit |  |
|                    |                  |              |        |  |
|                    |                  |              |        |  |
|                    |                  |              |        |  |
|                    |                  |              |        |  |

- 4. Z nabídky v levém sloupci zvolte položku pokročilé nastavení
- 5. V levém sloupci se vám zobrazí podmenu, z kterého vyberte WAN Service
- Nyní před sebou vidíte následující tabulku. Pomocí tlačítka Edit budeme upravovat řádky ppp1.1 a ppp0.1 ve sloupci Rozhraní

| Rozhraní | Popis           | Тур    | Vlan8021p | VlanMuxId | Igmp     | NAT     | Firewall | IPv6     | Mld      | Připojit/Odpojit | Odebrat | Upravit |
|----------|-----------------|--------|-----------|-----------|----------|---------|----------|----------|----------|------------------|---------|---------|
| atm1.1   | br_0_8_35       | Bridge | N/A       | N/A       | Disabled | N/A     | Disabled | Disabled | Disabled | Disabled         |         | Edit    |
| ppp1.1   | pppoe_0_8_48    | PPPoE  | N/A       | N/A       | Disabled | Enabled | Enabled  | Enabled  | Disabled | Disabled         |         | Edit    |
| ptm0.2   | br_0_1_1.835    | Bridge | 4         | 835       | Disabled | N/A     | Disabled | Disabled | Disabled | Disabled         |         | Edit    |
| ppp0.1   | pppoe_0_1_1.848 | PPPoE  | 0         | 848       | Disabled | Enabled | Enabled  | Enabled  | Disabled | Disabled         |         | Edit    |

7. Stiskněte tlačítko Edit v řádku ppp1.1 a vyplňte PPP Uživatelské jméno a PPP Heslo dle vašich konfiguračních údajů. Po zadání sjeďte na konec stránky a pokračujte stisknutím tlačítka další. Následně nastavení potvrďte stisknutím tlačítka Uložit/Použít

| PPP Uživatelské jméno: | CETIN |   |
|------------------------|-------|---|
| PPP Heslo:             | ••••• |   |
| PPPoE Service Name:    |       |   |
| Authentication Method: | CHAP  | • |

Configure Keep-alive (PPP echo-request) Interval and the Number of retries
Interval:(second)
Number of retries:
5

Configure the PPP Setup Rate Regulation Interval for PPP Setup Fail Interval:(second)[15-90] 60

- 8. Naprosto stejně jako v bodě č.7 postupujte v řádku ppp0.1
- 9. Nyní přistoupíme k nastavení vaší domácí WiFi sítě. Z nabídky v levém sloupci zvolte položku Wireless
- 10. Jednotlivé položky vyplňte dle obrázku níže. V řádku **SSID** si zvolte vlastní libovolný název sítě. Tento název bude viditelný všem uživatelům v dosahu. Nastavení potvrďte stisknutím tlačítka **Uložit/Použít**

## Wireless - - Basic

Tato stránka umožňuje nastavit základní funkce bezdrátového rozhraní LAN. Můžete povolit nebo zakázat bezdrátové rozhraní LAN, na

| 1        | Povolit Wireless                               |
|----------|------------------------------------------------|
|          | Enable Wireless Hotspot2.0 [WPA2 is required!] |
|          | Skrýt Access Point                             |
|          | Izolace klientů                                |
|          | Zakázat WMM Advertise                          |
|          | Povolit Wireless Multicast Forwarding (WMF)    |
| SSID:    | VasNazevSite                                   |
| BSSID:   |                                                |
| Země:    | CZECH REPUBLIC 🔹                               |
| Max Klie | entů: 16                                       |

#### Wireless - Guest / virtuální přístupové body:

| Povoleno | SSID  | Skryté | Izolovanat<br>Klienty | Zakázat<br>WMM<br>Advertise | Povolit<br>WMF | Povolit<br>HSPOT | Max<br>klientů | BSSID |
|----------|-------|--------|-----------------------|-----------------------------|----------------|------------------|----------------|-------|
|          | SSID2 |        |                       |                             |                | 🔲 [wpa2!]        | 16             | N/A   |
|          | SSID3 |        |                       |                             |                | 🔲 [wpa2!]        | 16             | N/A   |
|          | SSID4 |        |                       |                             |                | 🔲 [wpa2!]        | 16             | N/A   |

Uložit/Použít

- 11. Nově nastavenou WiFi síť nyní zabezpečíme heslem. V levém sloupci po rozkliknutí tlačítka **Wireless** z podmenu klikněte na tlačítko **Security**
- 12. V řádku WPA/ WAPI heslo vypište Vámi zvolené heslo, kterým se budou uživatelé připojovat do vaší WiFi sítě. Dbejte prosím na to, aby bylo heslo dostatečně silné a zamezili jste tak zneužívání vaší sítě. Heslo k vaší síti můžete stejným způsobem kdykoliv v budoucnu měnit.
- 13. Nově nastavené heslo uložte stisknutím tlačítka Uložit/Použít
- 14. V posledním kroku nastavíme nové heslo pro administraci modemu.
   V levém sloupci rozklikněte tlačítko Management a v podmenu klikněte na tlačítko Access Control

- Multicast
- Wireless
- Basic Security
- MAC Filter
- Wireless Bridge
- Advanced
- Station Info
- Diagnostics
  Management
- Jazyk

Odhlásit

# 15. Vyplňte řádek **Staré heslo**, kterým jste se přihlásili v bodě **č.3**, následně si vymyslete a vyplňte dostatečně silné heslo do řádku **Nové heslo** a také do řádku **Potvrdit heslo**. Nastavení uložte stisknutím tlačítka **Uložit/Použít**

### Management - - Access Control - hesla

Přístup k vašemu směrovači je zajištěn pomocí uživatelského účtu: admin.

Uživatelské jméno "admin" má neomezený přístup k zobrazení a změnám konfigurace směrovače.

Pro změnu hesla zadejte do polí níže až 16 znaků a klepněte na tlačítko "Uložit/Použít". Poznámka: Heslo nesmí obsahovat mezery.

| Uživatelské jméno: |  |
|--------------------|--|
| Staré heslo:       |  |
| Nové heslo:        |  |
| Potvrdit heslo:    |  |

16. Vše je nyní připraveno k použití. V levém menu se odhlašte stisknutím tlačítka **Odhlásit** a následně zavřete váš internetovým prohlížeč.